## Söka röntgenbilder på specifik tand

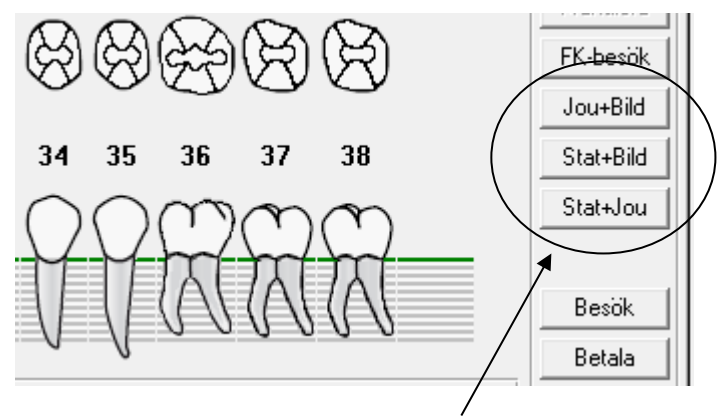

Genom att klicka på knapparna kan Du dela på Caritafönstret och se röntgenbilder på del av fönstret. Du får klicka två gånger på "Stat+Bild" för att det ska öppnas korrekt.

## Stat+Bild

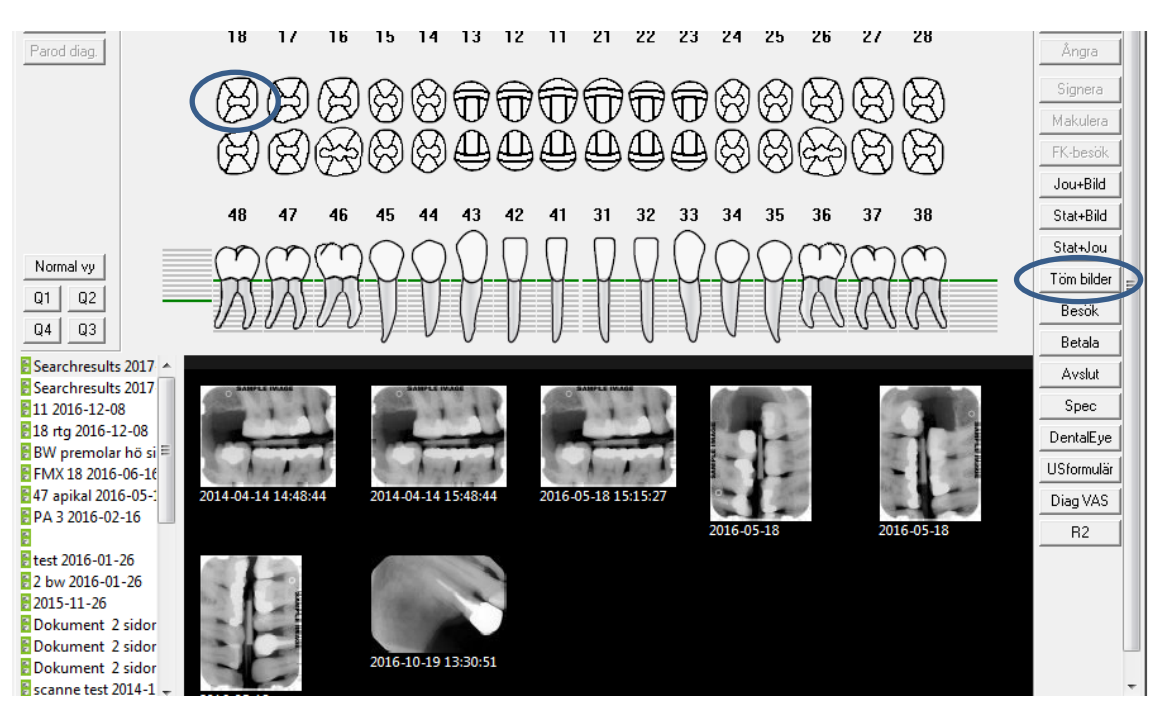

Genom att klicka på tandsymbolen i statusbilden, när du valt "Stat+Bild" så sorterar DentalEye fram samtliga bilder som finns på aktuell tand.

Rensa sökningen med knappen Töm bilder.

DOKUMENT-ID divtv-4-3840 ANSVARIG Maria Pettersson VERSION 8.0 UPPRÄTTAD AV Anna Risberg

## Jou+Bild

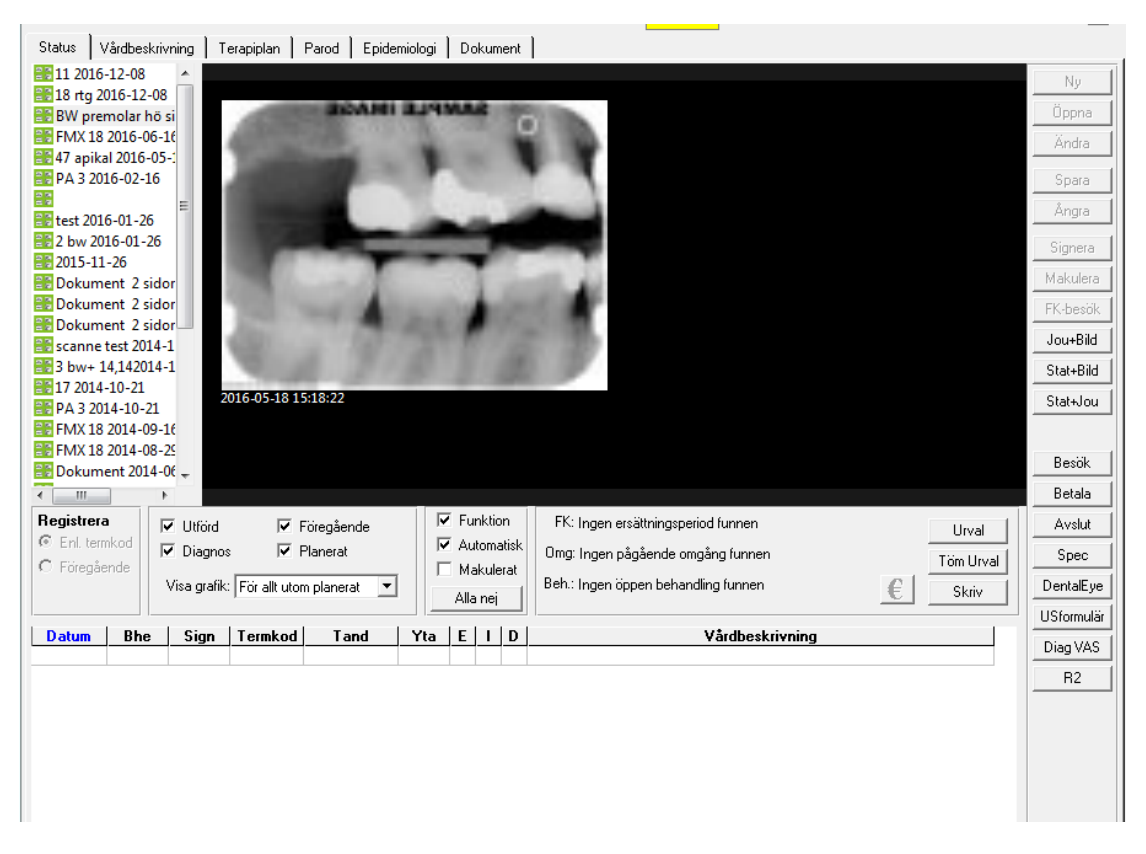

Det senast tagna bildkortet visas och du kan växla bilder genom att klicka på de olika bildkorten.

Bilderna visas snabbt som miniatyrer – därav den mindre bra bildkvalitén. Dubbelklicka på önskad bild så öppnas den i större fönster där du kan justera ljus och kontrast.

För att registrera status måste du än så länge växla tillbaka till "Stat+Jou".

DOKUMENT-ID divtv-4-3840 ANSVARIG Maria Pettersson